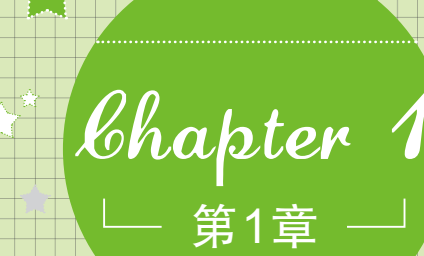

## 电脑就这么简单

学习要点:

启动电脑

● 关闭电脑

认识电脑的组成部分

 ● 电脑的操作从鼠标开始
● 认识CHARM菜单中 各超级按钮的作用

认识Windows 8 "开始" 屏幕

 小魔女:周末我家购买了一台台式电脑,家里人都不会用,让 我快速学会电脑教他们。
魔法师:其实,只要掌握了电脑的相关知识,电脑操作起来也非 常简单,你可以去书店买一本适合自己的书进行学习。
小魔女:书店中关于电脑操作的书籍很多,但很多书都不适合 我,我想快速学会电脑的各种操作。
魔法师:呵呵,原来是这样。那我向你推荐一本《电脑快速入 门(Windows 8+Office 2010版)》,只要你看完该 书,不仅能独立使用电脑,还能制作文档和电子表 格等。

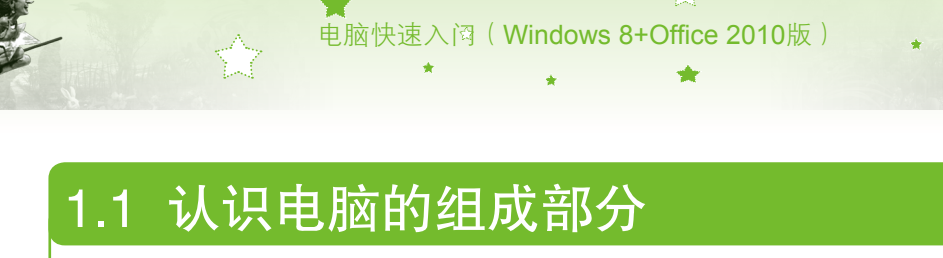

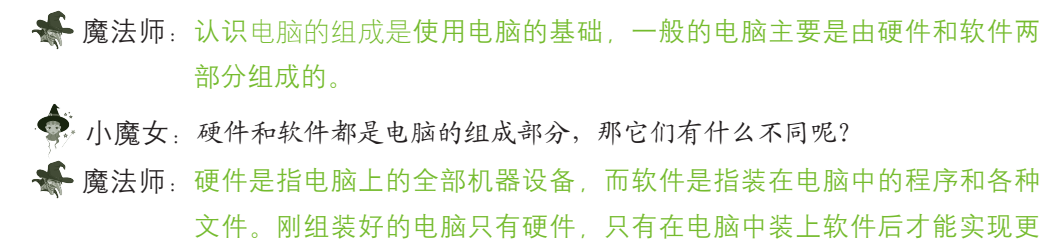

加全面的功能。

## 1.1.1 认识电脑的硬件

电脑的硬件包括基本硬件和外部硬件两种设备,下面分别对其作用进行介绍。

#### 1. 基本硬件设备

2

基本硬件是指电脑中用于实现显示画面、存储信息和处理数据等基本功能的机器设备, 包括显示器、主机、键盘和鼠标等,如图1-1所示。

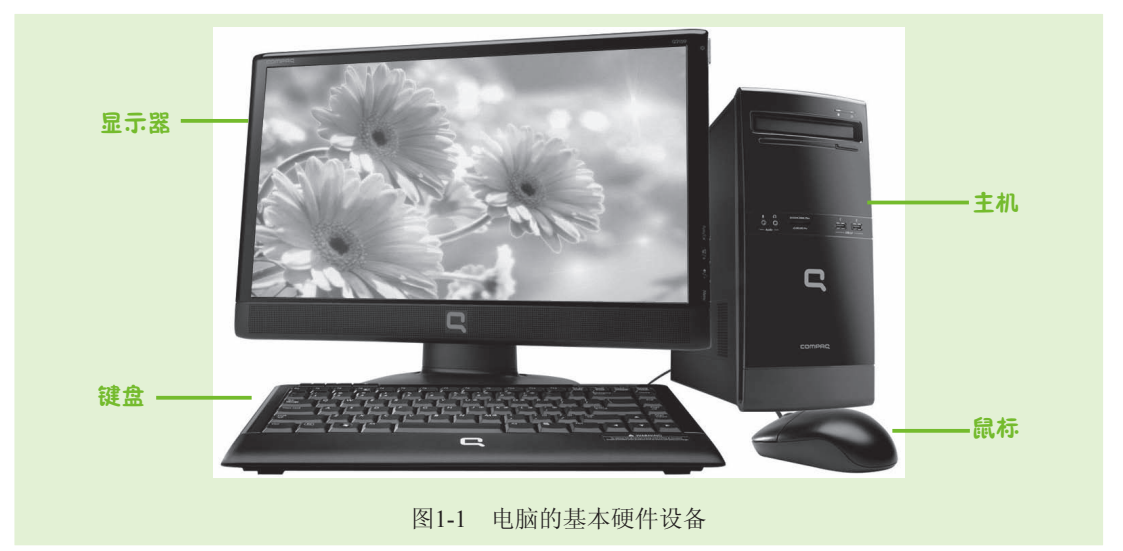

下面对电脑基本硬件各部分的作用分别介绍如下:

- 显示器:显示器是电脑的输出设备,其作用是将电脑的操作和处理结果以图文方式显示出来,通过显示器可查看输入到电脑中的数据信息、电脑运行状态和结果等信息。
- 主机:主机是电脑的核心组成部分,主机外壳是长方形的箱子,里面用于放置主板、 CPU、内存、硬盘和电源等硬件。主机的正面包括电源开关、复位按钮和光驱等,背面有许多插孔和接口,用于连接电源、键盘、鼠标和网线等。
- 键盘:键盘是电脑最重要的输入设备之一,通过敲击键盘上的按键,可输入中、英文字符以及系统命令等。目前常用的键盘有107个键位。

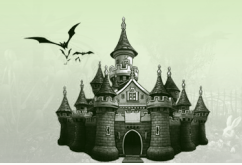

 鼠标: 鼠标也是电脑最重要的输入设备之一,通过操作鼠标,用户可向电脑发出操作 指令。目前最常用的是光电式鼠标。

第1章 电脑就这么简单

#### 2. 外部硬件设备

除了基本硬件设备以外,用户还可根据实际需要为电脑配备一些其他的外部设备,如用 于打印文档、图片的打印机;用于将报刊、杂志和照片等材料输入到电脑中的扫描仪;用于 拍摄视频画面的摄像头等,如图1-2所示。

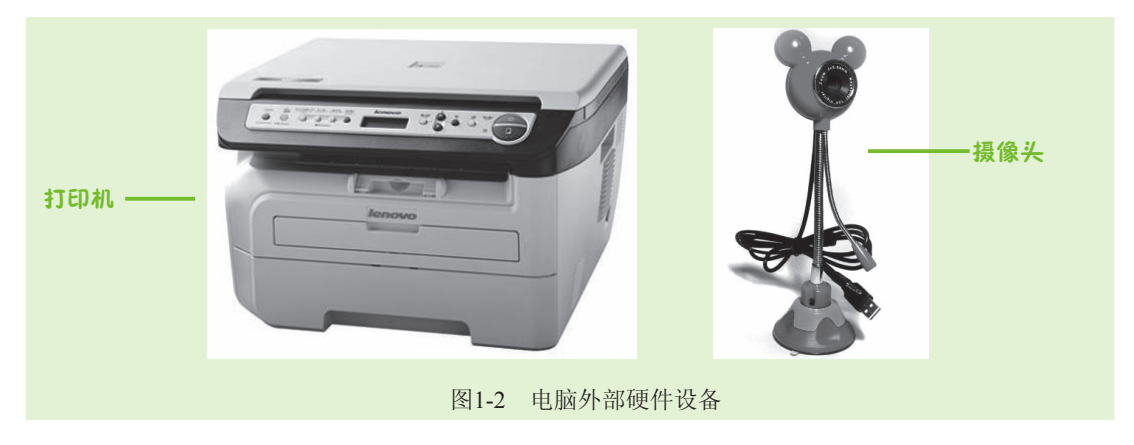

## 1.1.2 认识电脑的软件

电脑软件是指为电脑编制的各种程序,主要用于在电脑中实现各种功能。按功能的不同 分类,可分为系统软件和应用软件两种。下面分别进行介绍:

- S统软件:系统软件包括操作系统、语言处理程序和使用程序。其中操作系统是其他软件的运行平台,为各种程序提供运行环境。常见的操作系统有Windows、DOS、Linux以及UNIX等,目前个人电脑使用最多的操作系统是Windows。
- 应用软件:应用软件是专门为某一应用领域编制的程序,可以有针对性地解决一些实际问题,如通过Windows 8中自带的Windows Media Player软件播放音频和视频文件,通过Word软件对文档进行编辑和处理等。

# 1.2 启动电脑 ▲ 魔法师:小魔女,要想使用电脑,必须先启动电脑。方法很简单,就和平常我们 开电视机的方法差不多。 ◆ 小魔女:这么简单呀,那不用你教,我也知道怎么启动电脑了。 ▲ 魔法师:那不一定哟!虽然启动电脑是指启动主机,但如果显示器没有开启或数 据线连接不正常,也不能正常使用电脑。

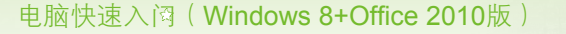

下面讲解电脑的启动方法,其具体操作如下:

步骤01 首先将显示器和主机正确连接,并接通电源。按下显示器的电源按钮即可 开启显示器,如图1-3所示。

步骤 02 然后按下主机的电源按钮,电脑即可自动启动,如图1-4所示。

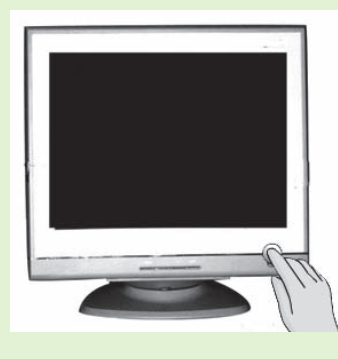

图1-3 开启显示器

Č sze

图1-4 开启主机

步骤 03 显示器上出现短暂的自检画面后将进入Windows的启动界面。 步骤 04 稍等片刻,电脑成功启动后将进入"开始"屏幕,这时就可以通过鼠标和 键盘对电脑进行操作了。

#### 魔法档案——登录账户和密码

按照步骤中的顺序启动电脑时,如果在安装操作系统时设置了用户账户和密码,则需要在出现的 用户账户界面中输入正确的账户和密码后才能进入。有关用户账户的知识将在第5章中进行讲解。

## 1.3 认识Windows 8 "开始"屏幕

小魔女:启动电脑后,不是应该进入到电脑桌面吗,为什么Windows 8操作系统是 进入到"开始"屏幕呢?

 ◆ 魔法师: Windows 8操作系统与其他操作系统不同,开启电脑后,Windows 8操 作系统首先进入的是"开始"屏幕,通过单击鼠标或按键盘上的按键才 能进入桌面。

🗣 小魔女:那"开始"屏幕有什么作用呢,主要由哪几部分组成呢?

• 魔法师: "开始" 屏幕是Windows 8操作系统的亮点之一,由磁贴、用户账户和 放大镜组成,通过"开始"屏幕可简化很多操作,直接单击"开始"屏 幕中的磁贴就能快速打开相应的应用。如图1-5所示为"开始"屏幕。

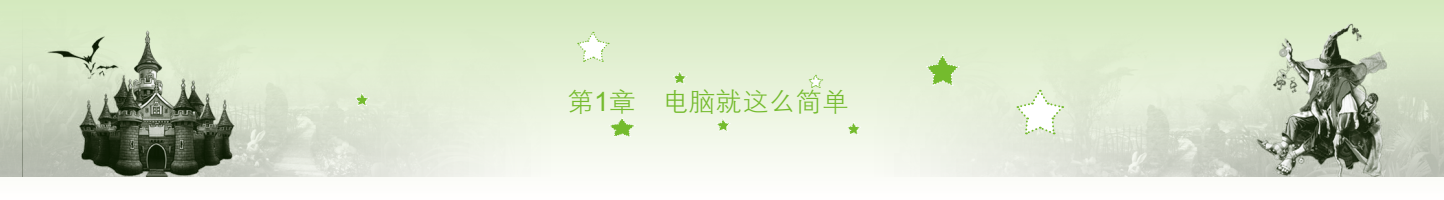

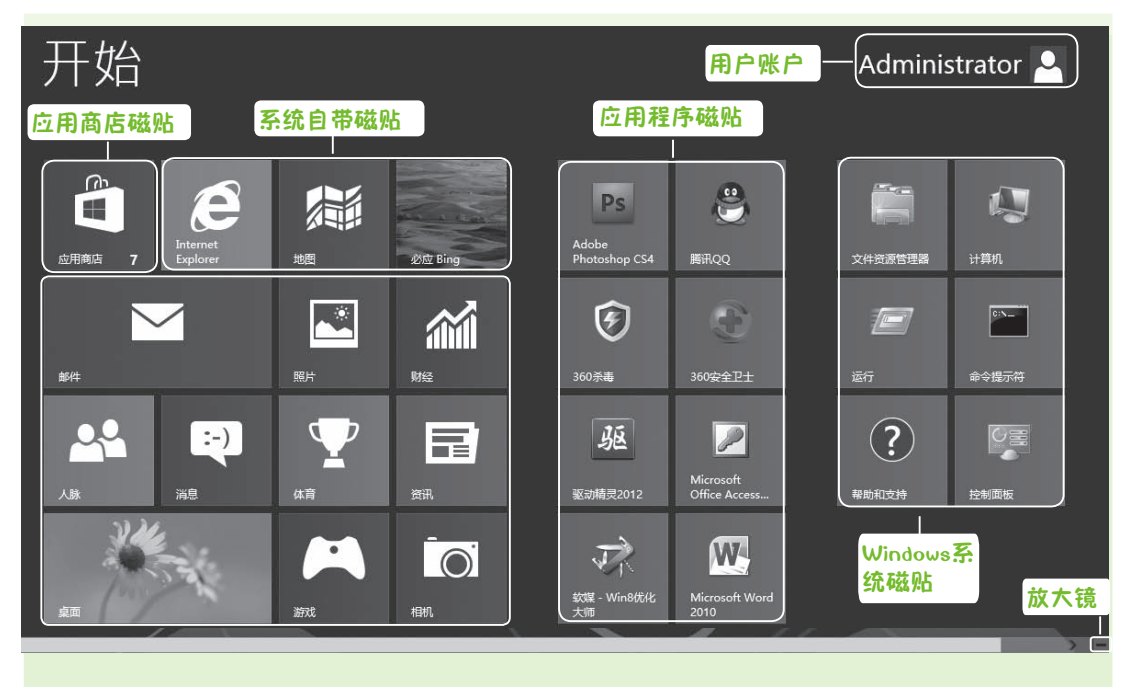

图1-5 "开始"屏幕

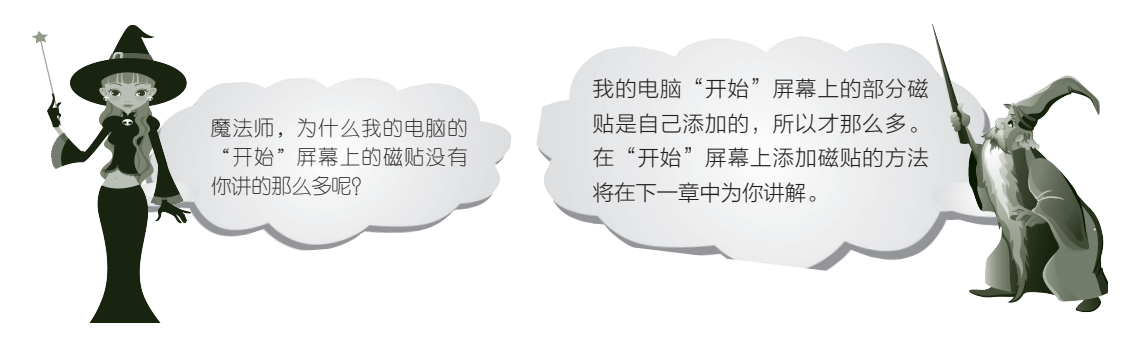

## 1.3.1 认识磁贴

磁贴是"开始"屏幕中最重要的组成部分之一,也是必不可少的部分。"开始"屏幕中 磁贴的多少会根据安装的电脑软件的多少而发生变化。磁贴的主要作用是,通过单击磁贴快 速打开相应的程序。磁贴主要分为应用商店磁贴、系统自带磁贴、应用程序磁贴和Windows 系统磁贴4部分。

#### 1. 应用商店磁贴

应用商店磁贴是Windows 8操作系统新增的一个功能,该磁贴中包含了多种类型的应用商品,通过单击应用商店磁贴可快速找到用户常用的一些应用商品,如游戏、娱乐等,然后对这些需要的商品进行购买,购买后就能快速安装到电脑中,安装后的应用商品将以磁贴的方式显示在"开始"屏幕中。如图1-6所示为单击应用商店磁贴打开的应用商店。

# ●脑快速入阀(Windows 8+Office 2010版)

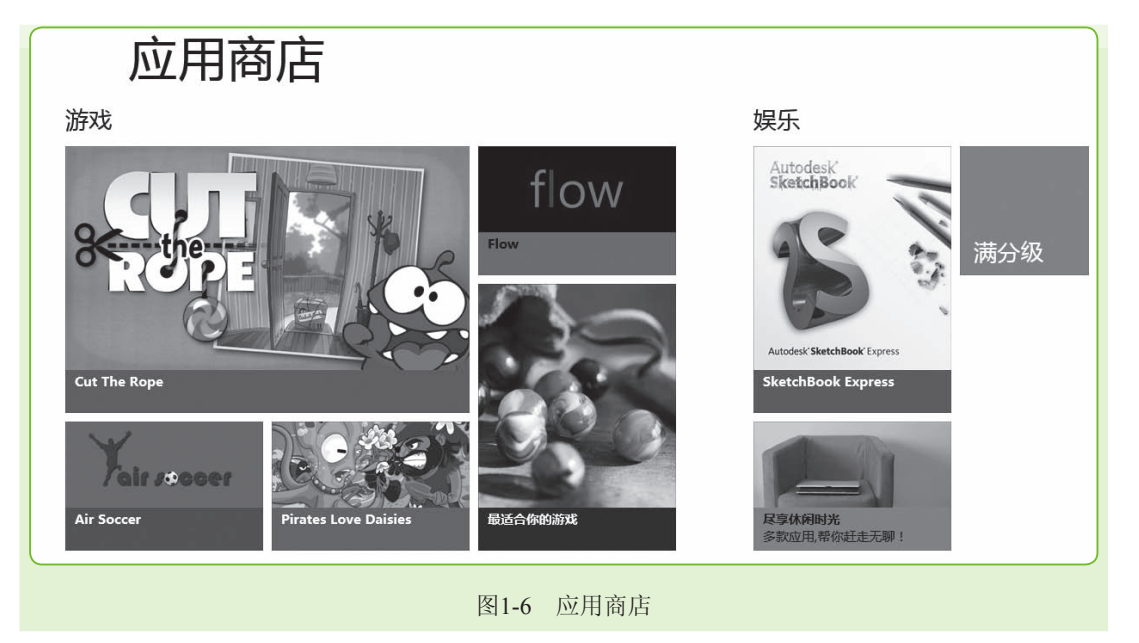

#### 魔法档案——与应用商店相关的事项

应用商店里的商品只有在连接网络的情况下才能显示出来(如何连接网络将在第10章中进行 讲解),应用商店里的商品基本上都是免费的,不需要付钱就能进行购买,购买后就能进行下载 和安装。

#### 2. 系统自带磁贴

系统自带的磁贴很多,大部分是用户经常使用的,如照片、相机、日历、音乐、视频、 邮件和游戏等应用。下面分别介绍常用应用的作用:

- 照片: 该应用主要是用来浏览电脑中保存的照片,也可以对照片进行一些简单的操作,如选择、删除等。
- 相机:如果你的电脑配置了外部设备摄像头,就可以使用该应用拍照。
- 日历: 该应用用于查看日期、星期。
- 音乐:该应用用于播放电脑中保存的音乐。
- 视频: 该应用用来播放电脑中保存的视频。
- 邮件: 该应用用于收发邮件。
- 游戏:该应用中提供了多种游戏,通过它可娱乐生活。

#### 3. 应用程序磁贴

在电脑中安装了某个软件或应用程序后,安装的软件或程序将在"开始"屏幕中显示相应的应用程序磁贴,通过单击该应用程序磁贴,可快速打开相应的应用程序,如图1-7所示为显示在"开始"屏幕中的应用程序磁贴。

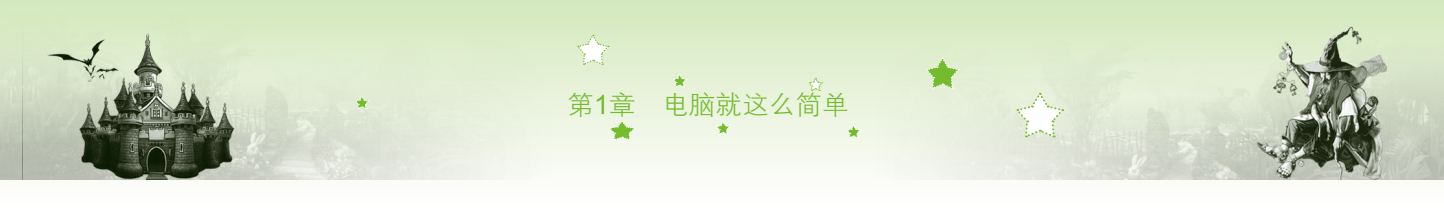

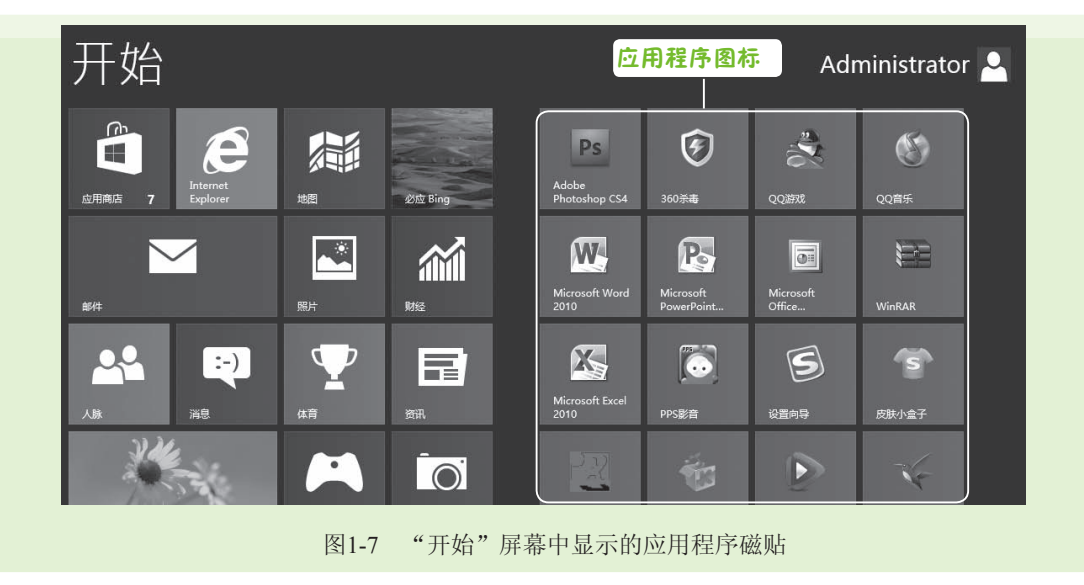

#### 4. Windows 系统磁贴

Windows 系统磁贴是指Windows 8操作系统附带的一些功能图标,如计算机、控制面板、 任务管理器以及系统提供的帮助等图标。这些应用图标对于电脑的操作是必不可少的,是最 重要的。

## 1.3.2 认识用户账户和放大镜

在"开始"屏幕中除了磁贴外,还包括用户账户和放大镜。下面将分别进行介绍:

用户账户:用户在电脑中安装Windows 8时,操作系统将会提示设置用户账户,通过 该账户用户可以更改电脑中的安全设置,访问电脑中的资源。用户账户位于"开始" 屏幕右上角,如图1-8所示为单击"Adminstrator"按钮后打开的设置用户账户面板。

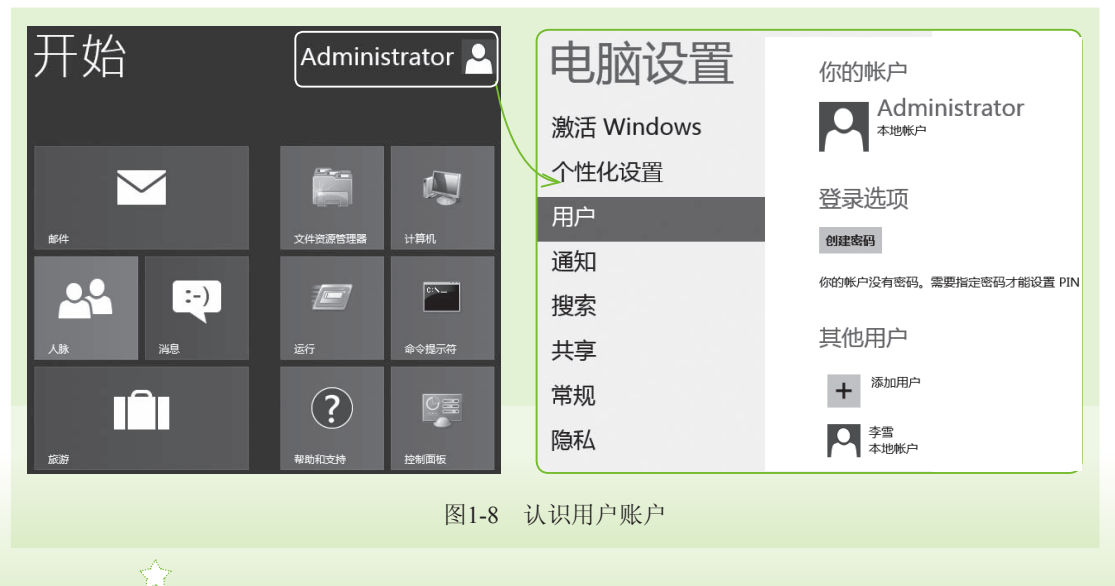

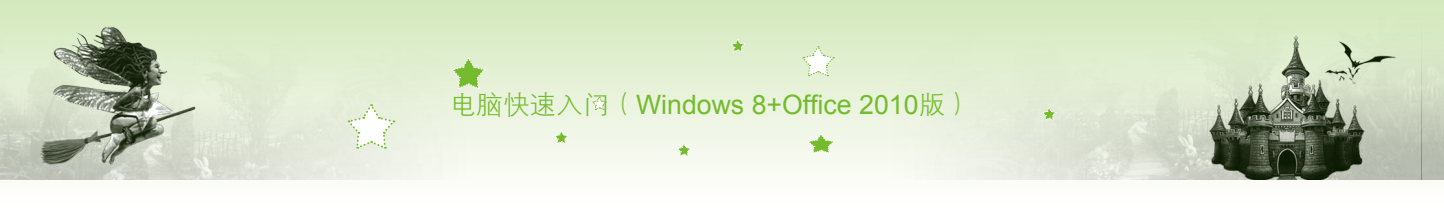

放大镜:放大镜位于"开始"屏幕右下角,主要作用是调整"开始"屏幕中所有图标的整体大小,如图1-9所示为使用放大镜调整图标大小后的效果。

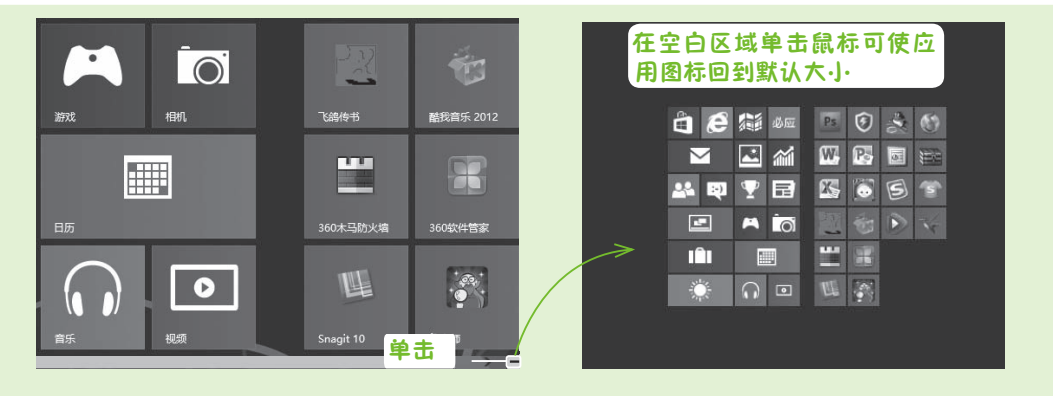

图1-9 使用放大镜调整"开始"屏幕图标大小

## 1.4 电脑的操作从鼠标开始

- 🗣 小魔女:魔法师,为什么启动电脑后不能对其进行操作呢?
- 魔法师:要操作电脑首先要熟练使用鼠标,只有熟练使用鼠标后,才能更好地使用电脑进行各种操作。
- 小魔女:听朋友说, 鼠标的使用非常简单, 是不是呀? 魔法师。

魔法师:对于长期使用电脑的人来说,鼠标的使用非常简单。但对于你来说,还 是需要从最基本的学起,首先要认识鼠标的各部分,其次才能使用鼠标 进行操作。

## 1.4.1 认识鼠标

鼠标因其外形像一只老鼠而得名,是电脑重要的输入设备之一,使用鼠标可以使电脑的操作更加简单、方便。目前最常用的是光电式3键鼠标,主要配件包括鼠标左键、鼠标右键和鼠标滚轮,如图1-10所示。

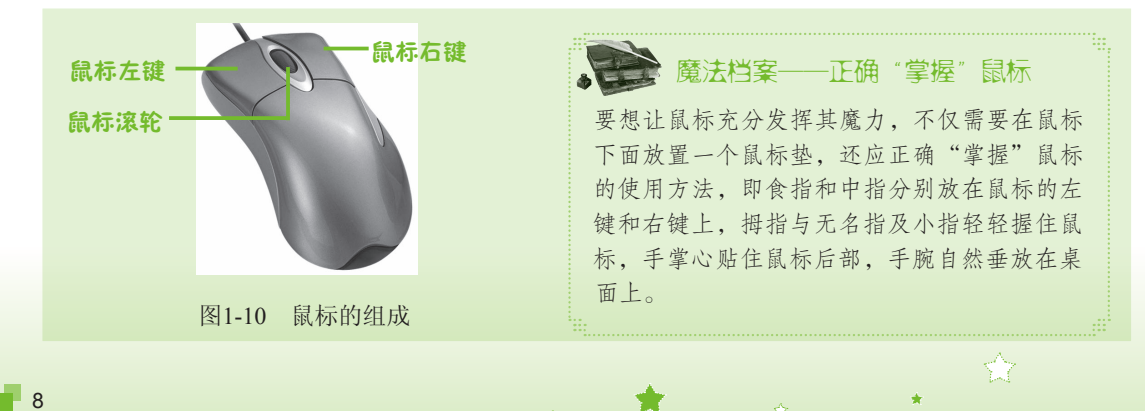

## 1.4.2 使用鼠标

电脑的大部分操作都可通过鼠标来完成,只要掌握了鼠标的基本操作,就能轻松地对电脑进行操作了。鼠标的基本操作包括移动、单击、右击、双击、拖动和滚动等。

第1章 电脑就这么简单

#### 1. 移动鼠标

握住鼠标,在桌面或鼠标垫上随意移动,鼠标光标会随之在屏幕上同步移动。当鼠标光标指向屏幕上的某一对象时,将弹出与该对象有关的提示信息,但该对象本身不会发生任何变化,如图1-11所示。

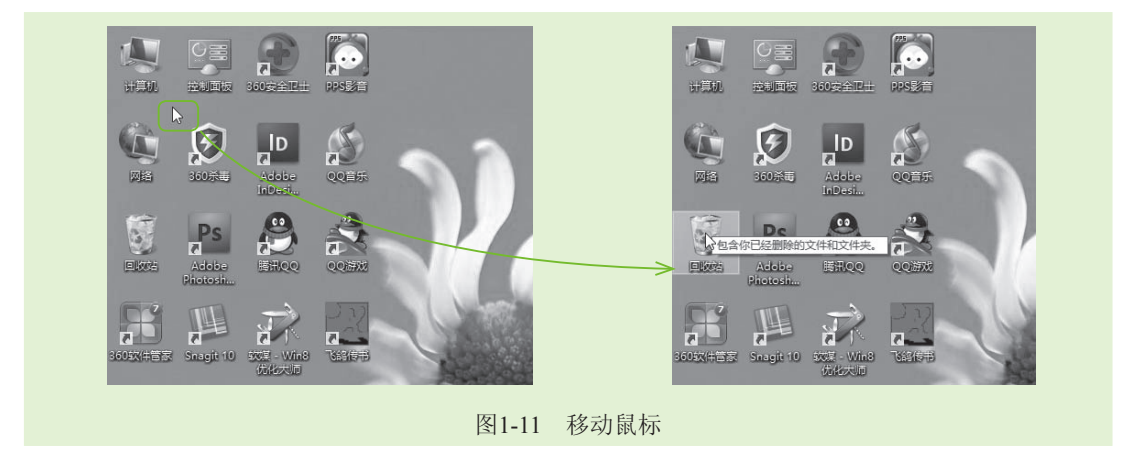

#### 2. 单击鼠标

单击鼠标是指将鼠标光标移动到某个对象上,用食指按下鼠标左键并快速释放。该操作 常用于选择某个对象,被选择的对象将呈高亮显示,如图1-12所示。

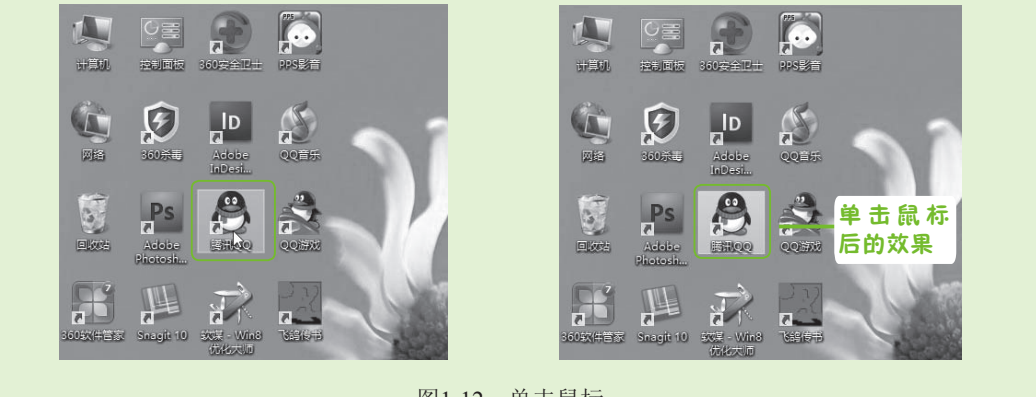

#### 图1-12 单击鼠标

#### 3. 右击鼠标

单击鼠标右键与单击鼠标左键的操作类似,将鼠标光标移动到某个对象上或空白区域, 用中指按下鼠标右键并快速释放。该操作常用于打开某个对象的快捷菜单,如图1-13所示。

9

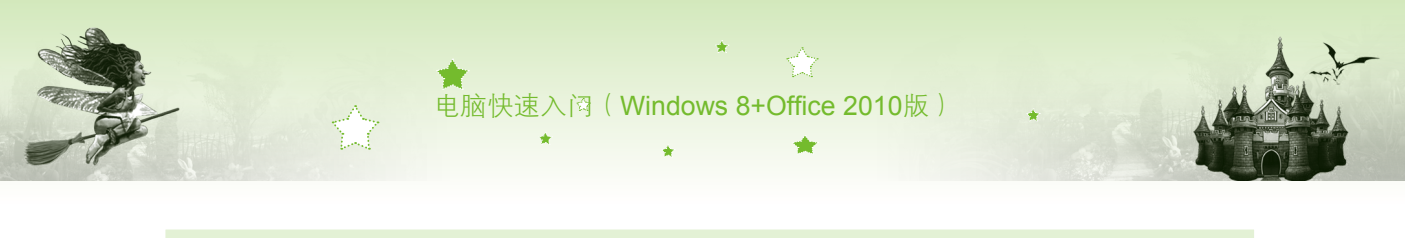

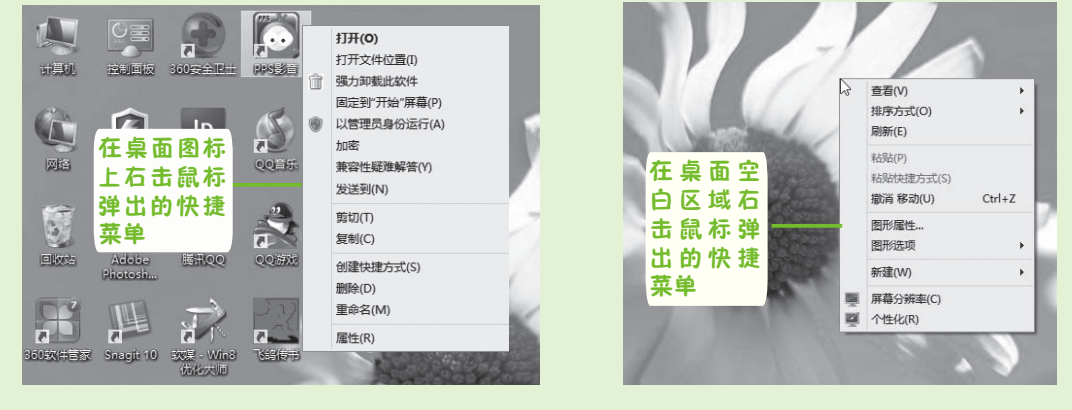

图1-13 右击鼠标

#### 4. 双击鼠标

双击鼠标就是指将鼠标光标移动到某个对象上,用食指连续两次单击鼠标左键。该操作 常用于执行程序或打开文件,如图1-14所示为双击"计算机"图标打开的"计算机"窗口。

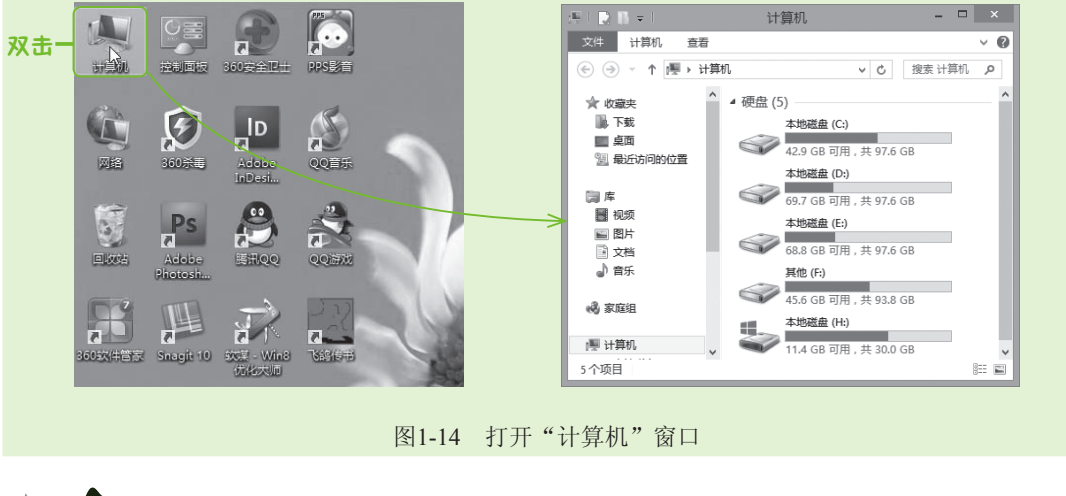

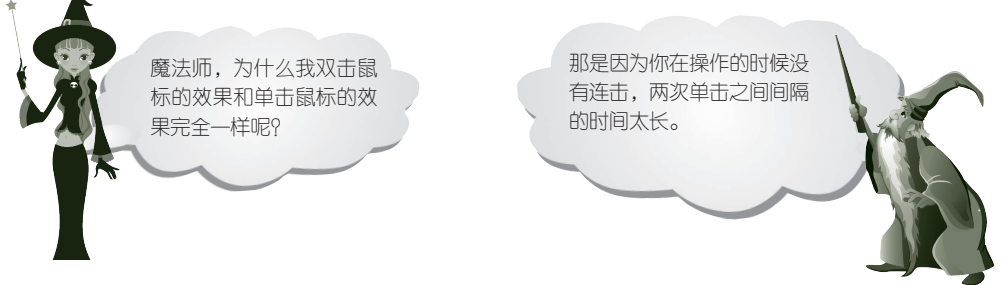

#### 5. 拖动鼠标

将鼠标光标移动到某个对象上,按住鼠标左键不放进行拖动,拖动到合适的位置后再释放鼠标。该操作常用于移动某个对象的位置,如图1-15所示。

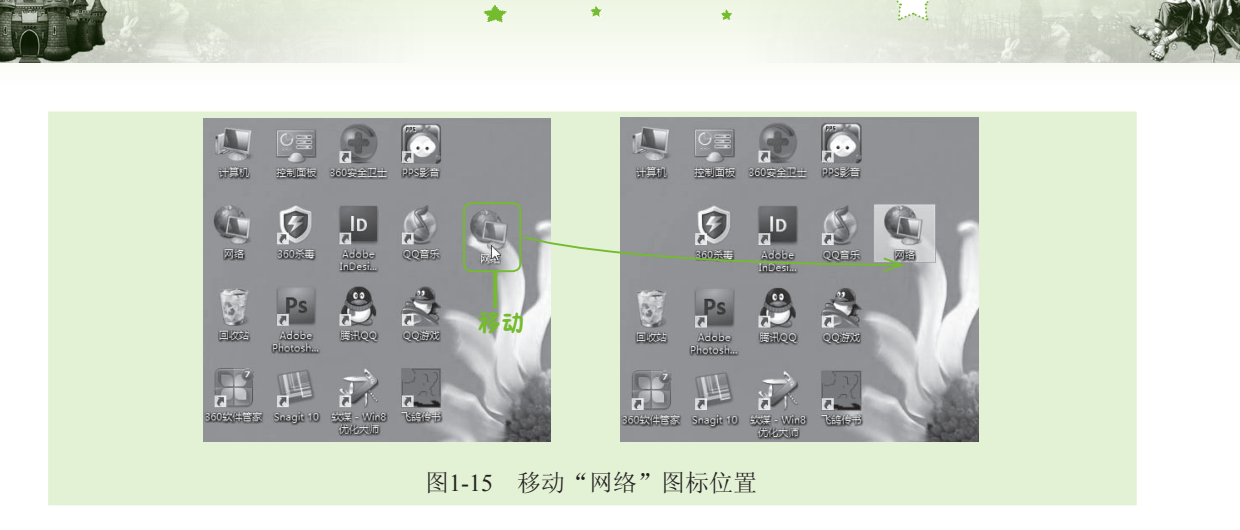

电脑就这么简单

第1章

#### 6. 滚动鼠标

滚动鼠标滚轮可以对文档或窗口中未显示完的内容进行滚动,以便查看其内容。将食指 放在滚轮上向上或向下进行拨动,可对文档或窗口中的内容进行滚动;按下鼠标滚轮时,鼠 标光标变成\$形状,向下或向上移动鼠标,当鼠标光标变为 ◆或◆形状后,文档中的内容将 自动进行滚动,如图1-16所示为按下鼠标滚轮滚动文档的效果。

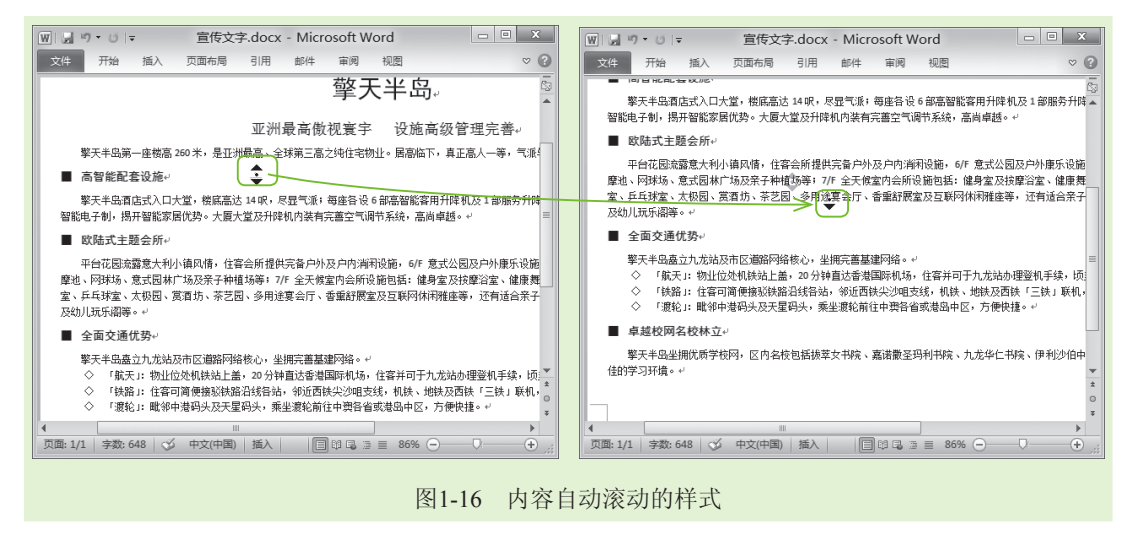

## 1.4.3 认识鼠标光标形状的含义

在操作鼠标的过程中,鼠标光标的形状并非一成不变的,默认鼠标光标为▷形状。当系 统处于不同的工作状态时,鼠标光标也会呈现出不同的形状。鼠标光标的不同形状与含义介 绍如下:

- [(正常选择): 鼠标光标的基本形状。
- ① 和 ← (水平和垂直调整): 光标正处于窗口或选择对象的上边或下边,此时拖动 鼠标即可改变窗口或选择对象的高度或宽度。
- № 和 🖉 (对角线调整): 光标正处于窗口或选择对象的四个角上,此时拖动鼠标可

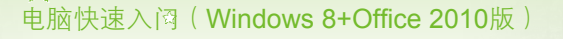

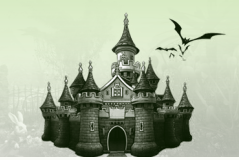

改变窗口或选择对象的大小。

- ●+ (精度选择): 电脑在某些应用程序中正准备绘制或选择一个新的对象。
- I (文字选择): 此光标一般出现在文本编辑区中,表示此处可输入文本内容。
- (链接选择): 鼠标光标所在的位置是一个超级链接,此时单击鼠标可以打开超级 链接的对象。
- ● (移动):移动窗口或选择对象时出现,拖动鼠标可移动窗口或选择对象的位置。
- № (后台操作):系统正在执行某项操作,要求用户等待。
- ◎ (不可用): 鼠标光标所在的位置为不可选状态,表示其功能暂时无法使用。
- 》 (手写): 呈此形状时可进行手写输入。
- № (帮助选择):选择帮助,此时单击某个对象可以得到与之相关的信息。
- ◎ (忙): 电脑正处于"忙碌"状态,暂时不能执行其他操作。

## 1.5 认识CHARM菜单中各超级按钮的作用

小魔女: 魔法师, 在"开始"屏幕中将鼠标光标移动到放大镜上时, 有时会弹出 一个和"开始"屏幕高度相同的黑色条块, 是怎么回事?

 ♣ 魔法师:那是一个菜单,在Windows 8操作系统中我们叫它CHARM菜单,在"开 始"屏幕中将鼠标光标移动到屏幕右下角和左上角,都会弹出CHARM 菜单。

🗣 小魔女:额,明白了。魔法师,CHARM菜单对于电脑的操作有什么作用呢?

◆ 魔法师: CHARM菜单中包含多个超级按钮,通过单击它们可以快速对电脑进行一些操作,如查看电脑信息等,如图1-17所示为CHARM菜单。

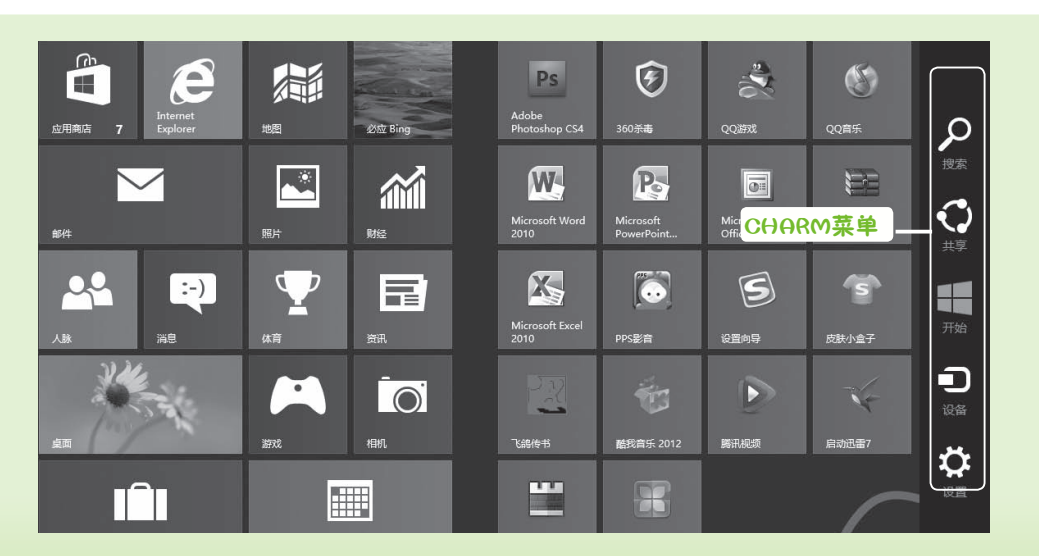

图1-17 CHARM菜单

下面介绍CHARM菜单中各超级按钮的作用:

"设置"超级按钮: 该超级按钮主要用于"开始"屏幕设置、寻求帮助、查看网络连接情况、设置电脑声音、查看电脑中安装的输入法以及电脑的关机和重启操作等。如图1-18所示为单击"设置"超级按钮后弹出的菜单选项。

第1章 电脑就这么简单

- "设备"和"开始"超级按钮:"设备"超级按钮用于查看电脑屏幕;"开始"超 级按钮的主要作用是快速切换到"开始"屏幕。
- "共享"和"搜索"超级按钮:"共享"超级按钮的作用主要是显示电脑桌面或 "开始"屏幕中已共享的资源;"搜索"超级按钮主要用于搜索电脑中的文件、应用 以及设置等,如图1-19所示为单击"搜索"超级按钮打开的面板。

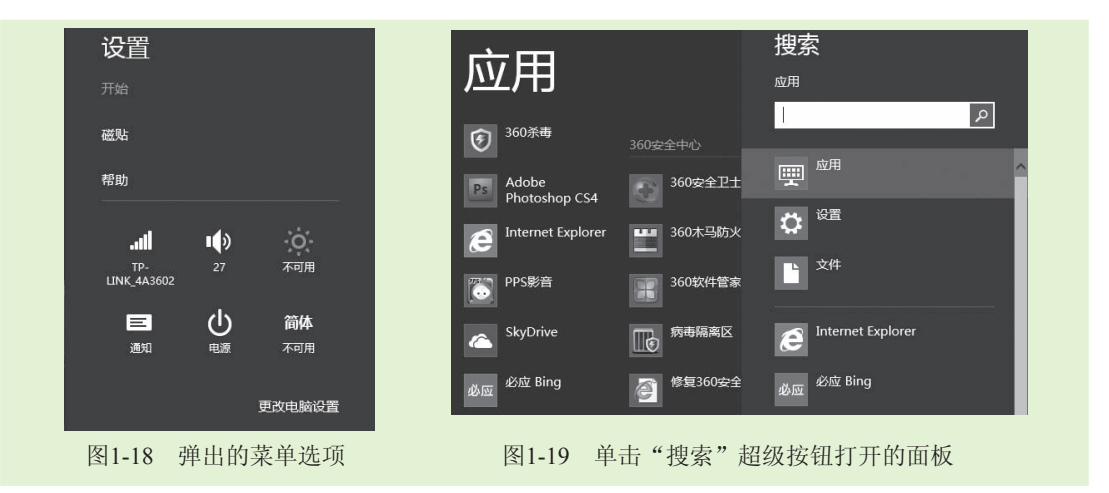

## 1.6 关闭电脑

- 小魔女: 魔法师,我的电脑开得太久了,我想让电脑休息一下,可是,我找了很久都没找到关闭电脑的位置,可不可以直接切断电源呀?
- ·泰·魔法师:小魔女,直接切断电脑的电源,不但会丢失电脑未保存的信息,也容易 损坏电脑的硬件,所以最好还是正常关闭电脑。
- 小魔女:幸好我先问你了,不然我的电脑就"受伤"了。魔法师,那如何才能正常关闭电脑呢?
- ·泰· 魔法师: 在使用电脑时,如果完成了电脑的操作可直接关闭电脑,若因为存在某些故障,可以关闭电脑后重新启动电脑进行修复。

## 1.6.1 直接关闭电脑

初次使用Windows 8操作系统时,很多用户第一次都很难找到关闭电脑的位置,而且在该系统中关闭电脑也比较麻烦,没有在其他操作系统中那么简单。下面讲解在Windows 8操作系

电脑快速入闷(Windows 8+Office 2010版)

统中关闭电脑的方法,其具体操作如下:

- 步骤01) 在"开始"屏幕中将鼠标光标移动到屏幕右上角或右下角,在出现的 CHARM菜单中单击"设置"超级按钮,如图1-20所示。
- 步骤02 在弹出的快捷菜单选项中单击"电源"按钮0,在弹出的菜单选项中选择 "关闭"选项,即可关闭电脑,如图1-21所示。

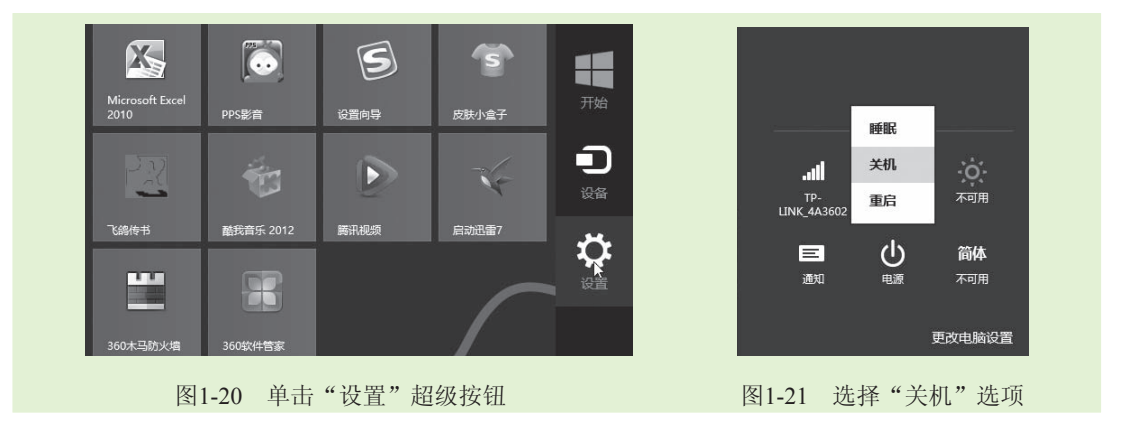

## 1.6.2 关闭后重启电脑

在使用电脑时,如果遇到某些故障,可以尝试重新启动电脑自动修复故障。重启电脑是 指将当前运行的所有程序全部关闭并关闭电脑后,电脑立即自动启动并进入Windows 8操作系 统的过程。单击"设置"超级按钮,在弹出的菜单选项中单击"电源"按钮☑,在弹出的菜单 选项中选择"重启"选项即可。

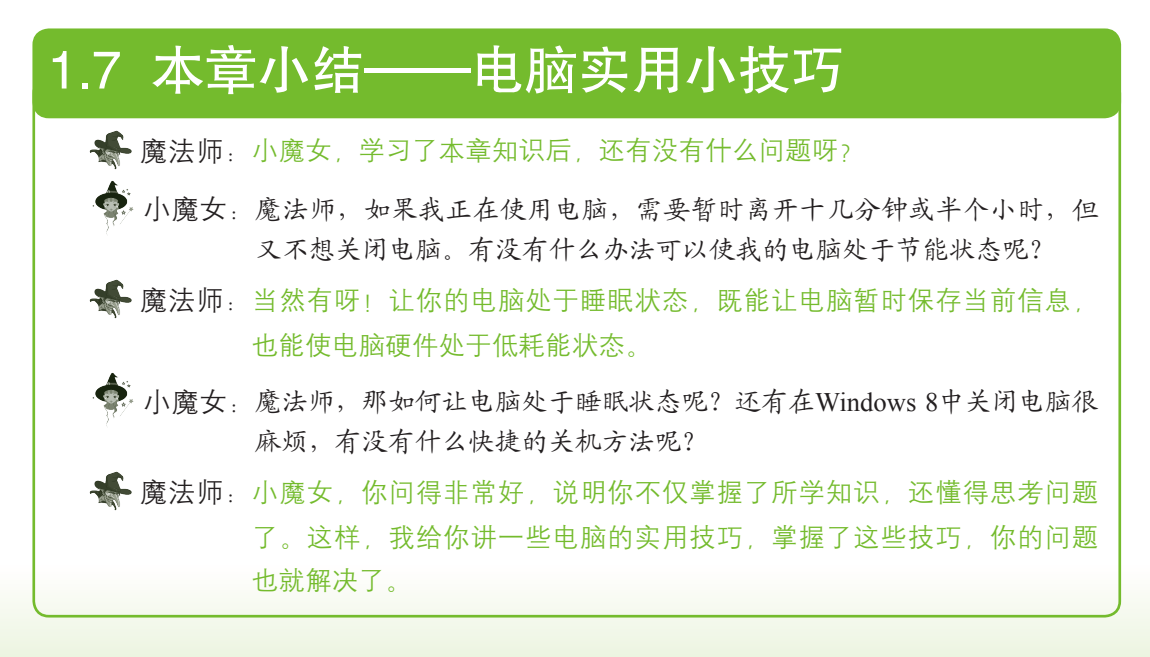

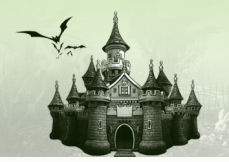

#### 第1招:在桌面上创建关机、重启和休眠快捷方式图标

电脑的操作很多都是在桌面上完成的,所以在桌面上创建关机的快捷方式图标很有必要。虽然这一章还没有涉及桌面的相关知识,但用户可以先掌握该方法,在讲解了桌面的操 作后再在桌面上创建。

第1章 电脑就这么简单

在桌面上单击鼠标右键,在弹出的快捷菜单中选择"新建"/"快捷方式"命令,打开 "创建快捷方式"对话框,在"请键入对象的位置"文本框中输入"shutdown.exe -s -t 00", 单击 下-步(N) 按钮,在打开的对话框的"键入快捷方式的名称"文本框中输入"关机",然后 单击 [ 冠本版] 按钮即可在桌面上创建一个关机快捷方式图标,如图1-22所示。

| ×<br>● _ 创建快速方式                                  |                                    |
|--------------------------------------------------|------------------------------------|
| 想为哪个对象创建快捷方式?                                    | 计算机 拉加回版 350安全吧士 995%音             |
| 该向导著你创建本地或网络假乐、文件、文件夫、计算机或 Internet 地址的快速方式。     | 🏟 😥 📭 🐒 🛄 💊                        |
| 请键入对象的(2面(T):<br>[shutdown.exe -s -t 00 输入 浏览(R) | 2月3 360元町 Adobe QOTAS 法別<br>inDest |
| 单击下一步继续。                                         | Elans Adobe Biflico Colinad        |
|                                                  |                                    |
|                                                  | 优化大量                               |

图1-22 创建关机桌面快捷方式

在"创建快捷方式"对话框中,在"请键入对象的位置"文本框中输入"shutdown.exe -r -t 00"或"shutdown.exe -h -t",可以根据创建关机桌面快捷方式的方法在桌面上创建重启和 休眠电脑的快捷方式。

#### 第2招:在"开始"屏幕创建关机、重启和休眠图标

在桌面上创建关机快捷方式后,在创建的快捷方式图标上单击鼠标右键,在弹出的快捷 菜单中选择"固定到'开始'屏幕"命令即可,重启和休眠电脑也可使用相同的方法固定到 "开始"屏幕上,如图1-23所示为在"开始"屏幕上创建的关机、重启以及休眠电脑的图标。

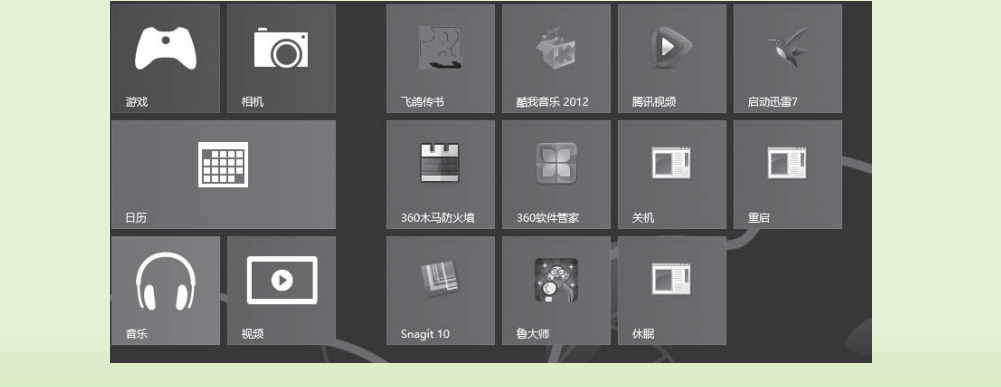

图1-23 在"开始"屏幕上创建图标

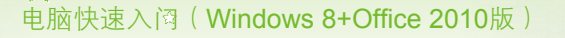

#### 第3招:睡眠和唤醒电脑

睡眠是Windows 8为电脑设置的一种节能状态。在启动睡眠状态以后,电脑将暂时保存当前信息,并使硬件处于低能耗状态。唤醒电脑后,电脑上显示的信息还是睡眠前的信息。

在CHARM菜单中单击"设置"超级按钮,在弹出的菜单选项中单击"电源"按钮Ⅳ,在 弹出的菜单选项中选择"睡眠"选项即可使电脑处于睡眠状态。要想唤醒电脑,在电脑上单 击鼠标左键,电脑就会被唤醒到睡眠状态前的工作状态。

## 1.8 过关练习

(1) 开启电脑后进入"开始"屏幕,然后了解"开始"屏幕中各应用图标的作用。

(2)在"开始"屏幕中练习鼠标的一些操作。

(3)在CHARM菜单中单击"设置"超级按钮,在弹出的菜单选项中选择"帮助"选项,在打开的菜单中查看帮助信息,如图1-24所示。

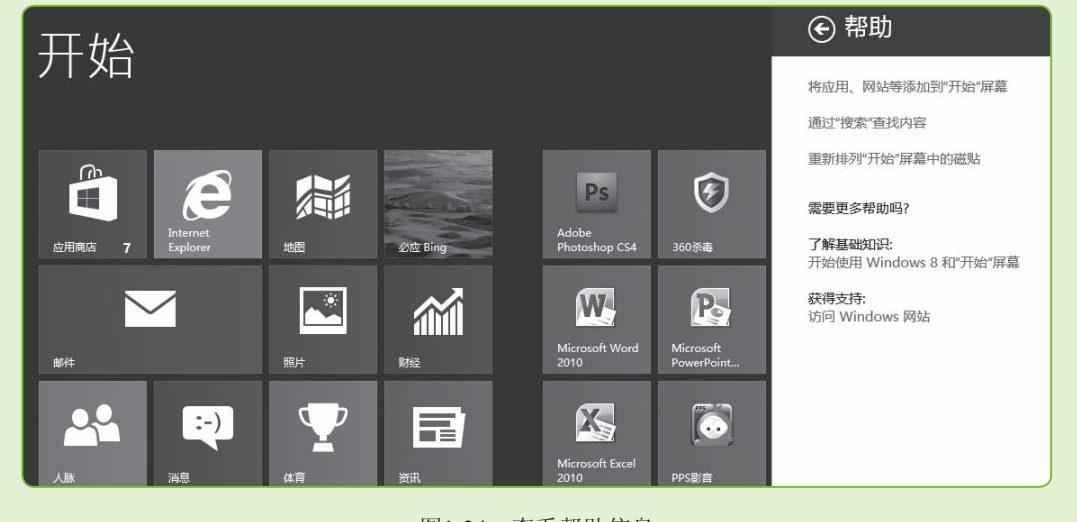

图1-24 查看帮助信息

(4)使用鼠标使电脑进入睡眠状态,然后稍等一会后再使用鼠标唤醒电脑,使电脑恢复 到睡眠前的工作状态。

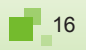